## Hiteles dokumentum beküldése Ügyfélkapun keresztül

Az eredeti, kézírással aláírt, postán feladott nyomtatvány online kiváltására alkalmas az ügyfékapun keresztül díjmentesen elérhető Azonosításra Visszavezetett Dokumentumhitelesítés szolgáltatás. A szolgáltatás csak ügyfélkapu eléréssel vehető igénybe.

## A dokumentum hitelesítésének és az Aranykor Önkéntes Nyugdíjpénztárba való beküldésének menete

- Mentse el pdf fájlként a beküldeni kívánt nyomtatványt, iratmásolatot. Fontos, a feltöltött fájl neve az igény bejelentőjének tagsági azonosító számával, vagy adóazonosító jelével kezdődjön és tartalmazza, hogy milyen típusú iratot küld be ékezetek nélkül (*pl. 11000000\_adatvaltozas*)
- 2. Lépjen be az ügyfélkapu dokumentum hitelesítő oldalára a következő linkre kattintva: https://niszavdh.gov.hu/index
- 3. Válassza ki a beküldeni szándékozott **pdf formátumú fájlt,** az alábbi képen nyíllal jelzett ikonra kattintva. Jelölje be a 'Hitelesítés kiválasztása' pontban a **Hiteles PDF lehetőséget**.
- 4. Kattintson az 'Elfogadom az ÁSZF-et' mezőbe.
- 5. Kattintson a 'Dokumentum elküldése' ikonra.

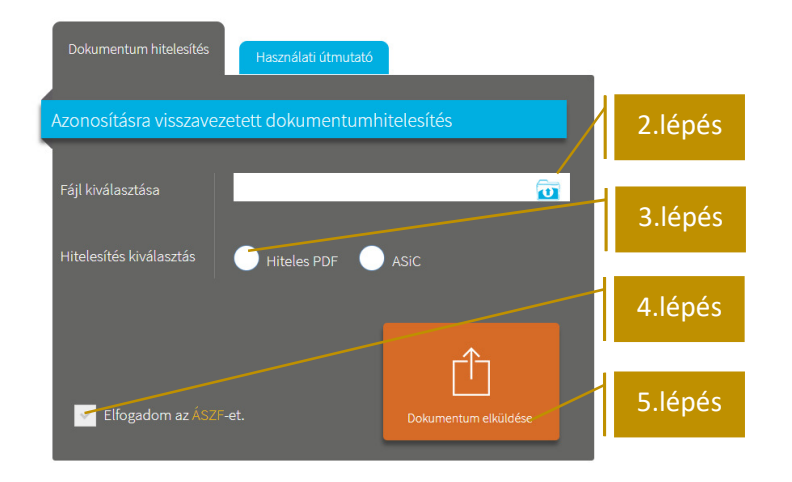

- 6. Amennyiben rendelkezik 'Ügyfélkapu" eléréssel válassza ezt az azonosítás,
- 7. Kattintson az 'Azonosítás' ikonra

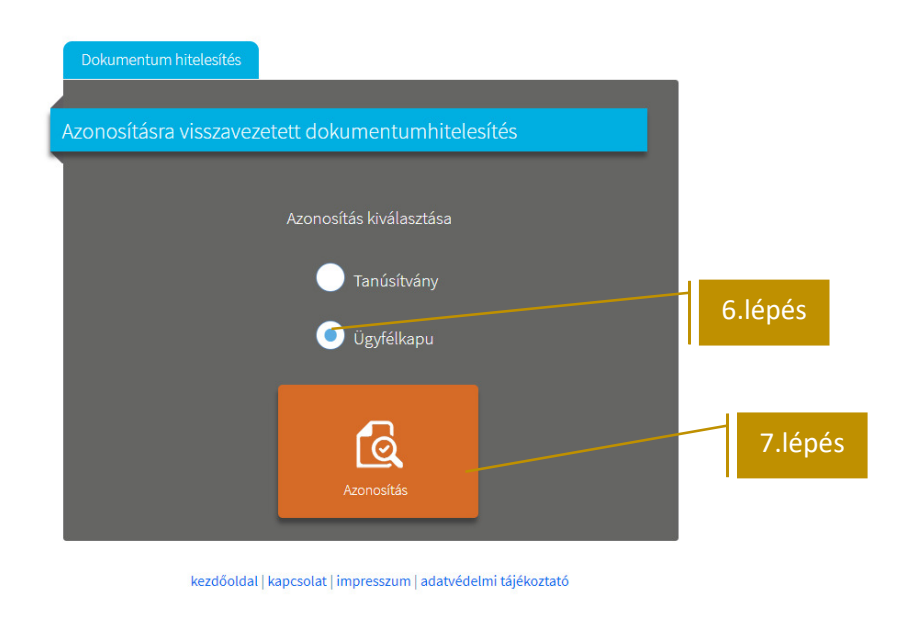

8. Lépjen be az Ügyfélkapun felhasználó nevével és jelszavával.

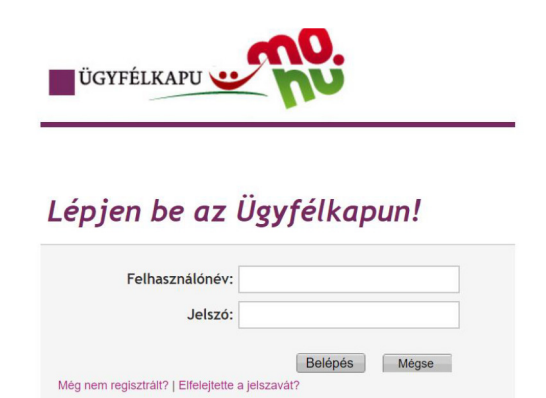

- 9. Az ügyfélkapun való belépést követően ismét a hitelesítési felület jelenik meg, ahol dönthet, hogy
  - a. letölti a dokumentumot, vagy
  - közvetlenül megküldi azt a Pénztár részére. Fontos! A Pénztár a közvetlenül dokumentumküldéssel érkező küldemények közül csak a munkanapokon, hétfő 8:00-tól – csütörtök 16:00 óráig beküldött dokumentumokat tudja befogadni, mert 24 óra áll rendelkezésre annak letöltésére. Amennyiben ezen kívüli időszakban van módja elkészíteni hitelesítést, válassza a 9.a pontban jelzett letöltés/titkosítás/e-mailbeküldés megoldást.

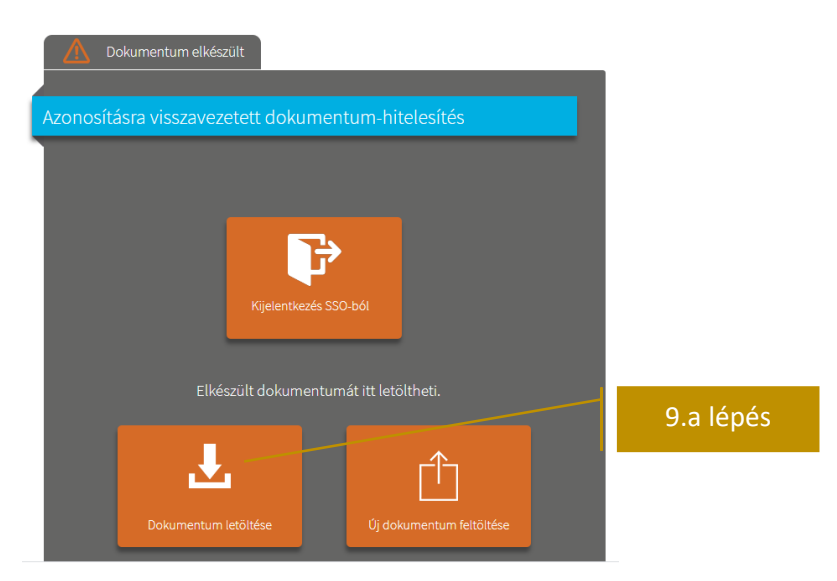

9.a – amennyiben letölti a dokumentumot, kérjük titkosított mellékletként küldje be a Pénztár részére az info@aranykornyp.hu e-mailcímre. Titkosításhoz használja születési dátumát elválasztás nélküli (ééééhhnn).
9.b – közvetlen beküldéshez írja be a felületre az info@aranykornyp.hu e-mailcímet

- 10. Kattintással jelezze, hogy 'Nem vagyok robot'.
- 11. 'Küldés e-mailben' ikonra kattintva küldje be a hitelesített küldeményt.

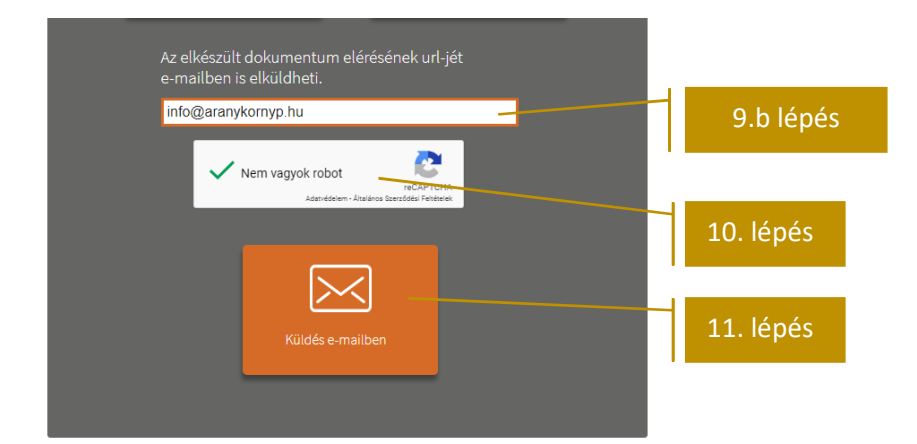

Sikeres beküldésről az alábbi üzenet jelenik meg a beírt e-mailcím alatt:

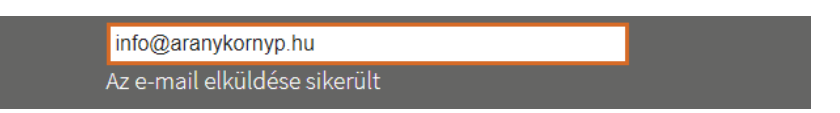